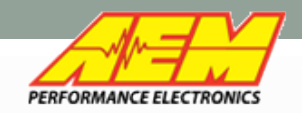

## The process to install firmware into your AEM Infinity TA2 ECU will take 4 steps.

- 1. Download and install Infinity Tuner TA2 version
- 2. Create a user account on Aeminfinity.com
- 3. Register your Serial number under your account
- 4. Download and install firmware into your ECU

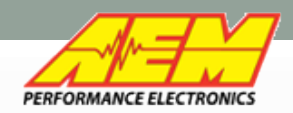

### Software Download –Infinity Tuner TA2

 Current version of the TA2 specific software is available for download from AEM's TA2 website: <u>www.aemelectronics.com/TA2</u>

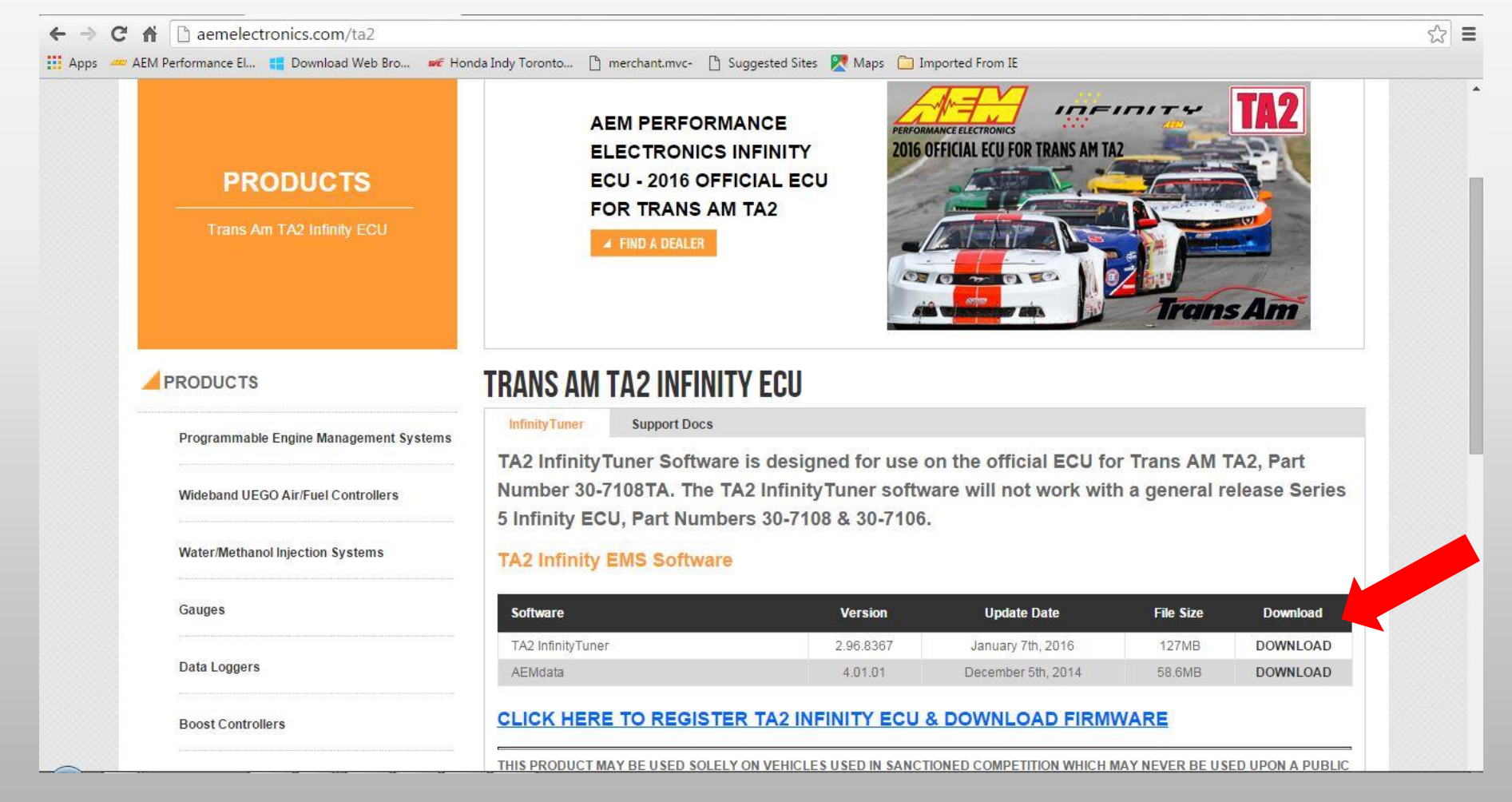

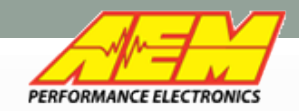

#### **TA2 Firmware Download**

#### After you install Infinity Tuner, head to <u>www.aeminfinity.com</u> to create an account to download the firmware for the ECU.

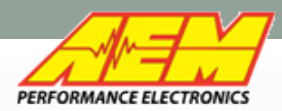

# Infinity TA2 Product Registration -Create Account at <u>www.aeminfinity.com</u>

| (ー) () () http://www.aeminfinity.com/ ク・ こくメ の AEM Electronics - AEM Inifi ×                  |                                                                                                    |                                                                                                    |                                                        |                       |  |  |
|-----------------------------------------------------------------------------------------------|----------------------------------------------------------------------------------------------------|----------------------------------------------------------------------------------------------------|--------------------------------------------------------|-----------------------|--|--|
| File Edit View Favorites Tools Help 🤲 🐨 🛅 🕶 🔝 🖶 🕶 Page 🕶 Safe                                 | ty + Tools + (                                                                                                    |                                                                                                    |                                                        |                       |  |  |
| ECU Registration<br>Welcome to<br>AEMInfinity.com                                             | unt                                                                                                    |                                                                                                    |                                                        |                       |  |  |
| Copyright © 2008 - 2012 AEM Electron<br>All Rights Reserved.<br>Welcome to<br>AEMInfinity.com | Create a New Account<br>Use the form below to create a new account.<br>Passwords are required to be a minimum of 6 char<br>Account Information | racters in length.                                                                                                    |                                                        |                       |  |  |
|                                                                                               | Email address                                                                                                    | ②                                                                                                    | () Subject                                             | Received              |  |  |
|                                                                                               | User1@aempower.com                                                                                                    | 4. Deducteday                                                                                                    |                                                        |                       |  |  |
|                                                                                               | Password                                                                                                    | AEM Infinity                                                                                                    | Please confirm your email for your AEMInfinity account | Wed 7/18/2012 3:40 PM |  |  |
|                                                                                               | •••••                                                                                                    | Please confirm your email for your AEMInfinity account                                                                                                    |                                                        |                       |  |  |
|                                                                                               | Confirm password                                                                                                    | AEM Infinity                                                                                                    |                                                        |                       |  |  |
|                                                                                               | •••••                                                                                                    | To: EMSUser 1@aempower.com Thank you for registering at AEMInfinity.com To confirm your account <u>click here</u> . Or, enter this code after logging on: ecd1c990-f889-4c67-8172-1da4cb5809e5 |                                                        |                       |  |  |
|                                                                                               | Are you an AEM Tuner?                                                                                                    |                                                                                                    |                                                        |                       |  |  |
|                                                                                               | Yes, I am an AEM Tuner                                                                                                    |                                                                                                    |                                                        |                       |  |  |
|                                                                                               | Register                                                                                                    |                                                                                                    |                                                        |                       |  |  |
|                                                                                               |                                                                                                    |                                                                                                    |                                                        |                       |  |  |

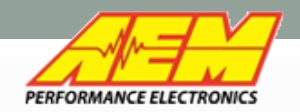

#### Infinity TA2 Product Registration

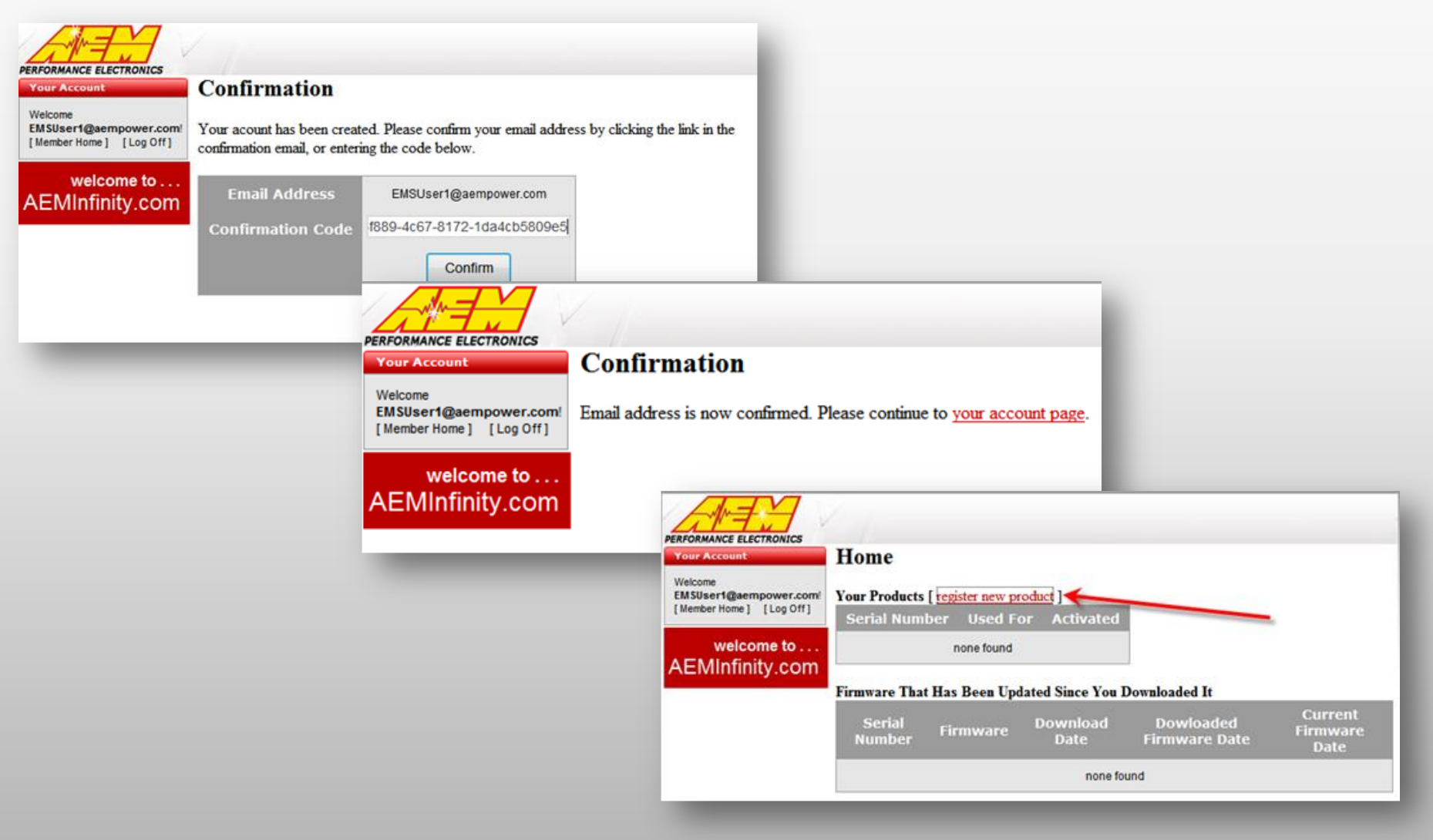

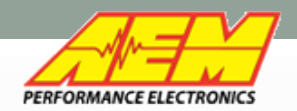

#### Infinity TA2 Product Registration

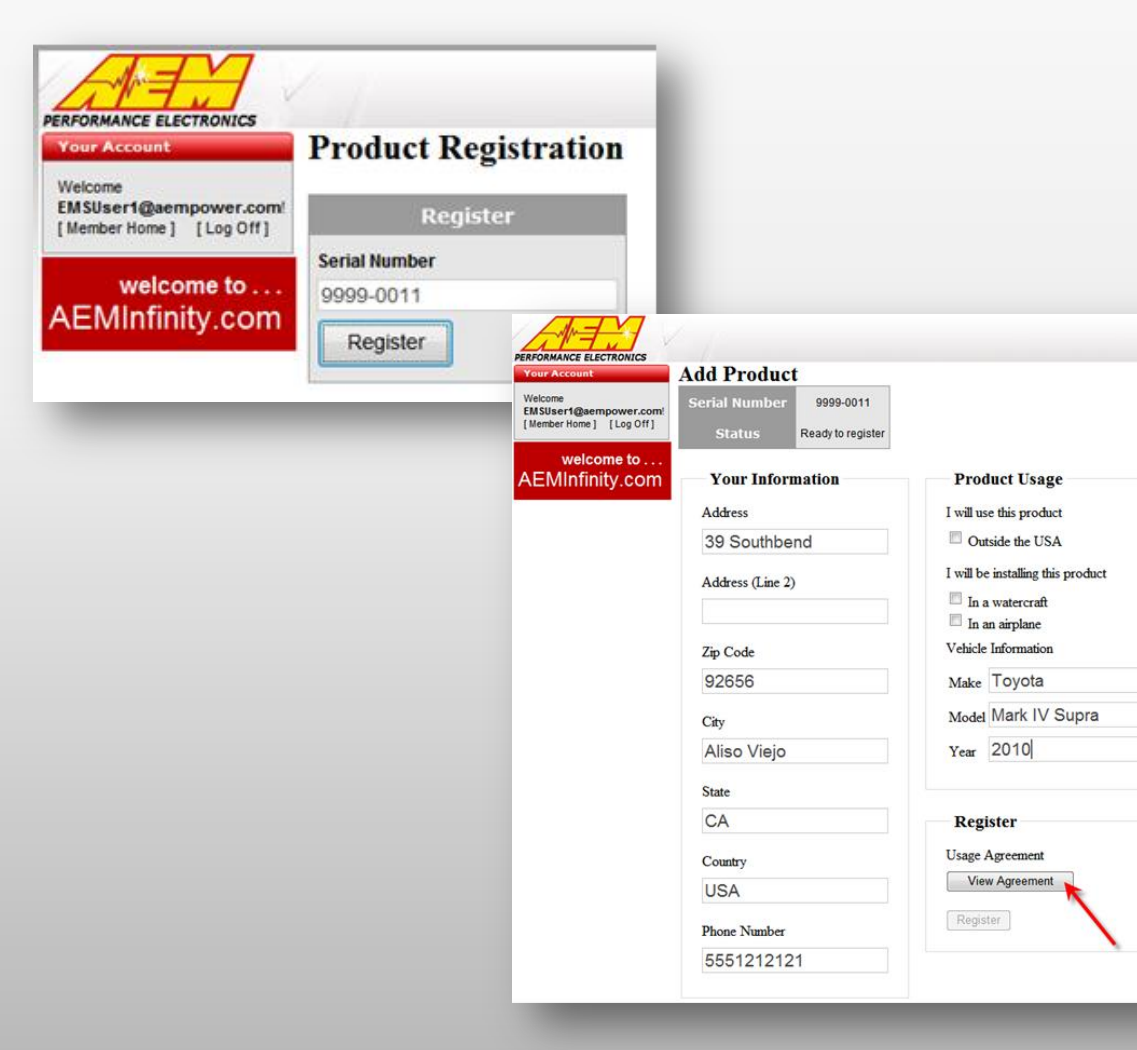

#### Usage Agreement

I/We understand, acknowledge and agree that in the United States the Environmental Protection Agency ("EPA") regulates the use of AEM Infinity Engine Management Systems ("Systems") under the Clean Air Act, and in accordance with the EPA's rules and regulations the Systems are only authorized for installation and use in vehicles which are exclusively used for sanctioned competition and that use of the Systems by vehicles driven on U.S. public roads, streets and highways is strictly prohibited.

I Agree

Cancel

×

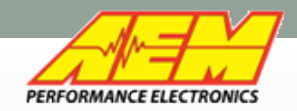

\* State: California

Country:

United States

(310) 484-2322

#### Infinity TA2 Product Registration

Infinity TA2 ECUs are shipped without firmware installed. Firmware can be downloaded once the ECU is PERFORMANCE ELECTRONICS **Tuner Product Details** Welcome registered. Infinity Support@aempower.co Tuner Home Customer Membershir INFINITY Tuner Description PERFORMANCE ELECTRONICS Change Password Add Product InfinitySupport@aempower.c 7108TA-0028 Serial Number Contact AEM Ready To Register **Tuner Home** Status Log Off Customer Memberships Your Information Product Usage Welcome **Tuner Description** Vehicle Information: International Address AEMInfinity.c Change Password Address: \*Make: Ford Contact AEM 2205 W 126th St Unit A \*Model: Mustang Log Off Address (Line 2): •Year: 2016 Welcome to. AEMInfinity.com \* Zip Code: 90250 Register \* City: \*Usage Agreement: Hawthorne Agreed 02/19/2016

Complete

Registration

\* Required Fields

| Platform &                                                             | Family                                                                    | [Infinity] - Infinity-8F                                         | ITA                                                   |                                         |
|------------------------------------------------------------------------|---------------------------------------------------------------------------|------------------------------------------------------------------|-------------------------------------------------------|-----------------------------------------|
| Activa                                                                 | ted                                                                       | 2/19/2016 5:04:45                                                | PM                                                    |                                         |
| Activate                                                               | d For                                                                     | 2016 Ford Musta                                                  | ng                                                    |                                         |
| NOTE: Infinity T                                                       | uner software mu<br><u>Click Here</u> to Do                               | ist be installed before p<br>ownload the latest Infin            | roduct software can<br>ity Tuner.                     | ı be used                               |
| ownload Instruct                                                       | tions: [ <u>Click Her</u> r                                               | <u>e</u> ]                                                       |                                                       |                                         |
| Download Instruct                                                      | rions: [ <u>Click Her</u> re:<br>Infinity Er                              | <u>e]</u><br>ngine Manag                                         | ement Sys                                             | tem                                     |
| Download Instruct<br>wailable Softwar<br>File                          | re:<br>Infinity Er<br>Con                                                 | <u>e]</u><br>ngine Manag<br>figuration                           | ement Sys<br>Create                                   | tem                                     |
| Download Instruct<br>Available Softwar<br>File<br>Download             | re:<br>Infinity Er<br>Con<br>TA2-REV0                                     | e]<br>ngine Manag<br>Ifiguration<br>11-CHALLENGER                | ement Sys<br>Create<br>2/19/2016 4:3                  | tem<br>d<br>39:56 PM                    |
| Download Instruct<br>available Softwar<br>File<br>Download<br>Download | ions: [ <u>Click Her</u> re:<br>Infinity Er<br>Con<br>TA2-REVO<br>TA2-REV | e]<br>Ingine Manag<br>Inguration<br>11-CHALLENGER<br>V01-MUSTANG | ement Sys<br>Create<br>2/19/2016 4:3<br>2/19/2016 4:3 | <b>tem</b><br>d<br>39:56 PM<br>39:56 PM |

Notes

7108TA-0028

7

IMEIMI

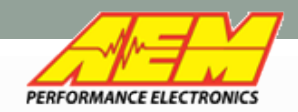

#### Infinity TA2 Firmware Download

Download only the firmware for your engine type. Camaro Mustang Challenger

Your TA2 spec calibration/map is automatically loaded with firmware.

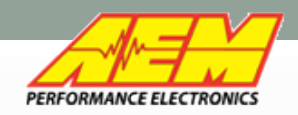

- Connect the USB cable to the laptop and the small port on the ECU
- Turn on Master power on the car
- Turn on ignition power
- Launch Infinity Tuner software (as Administrator) right click on the Tuner icon and select Run as Administrator.

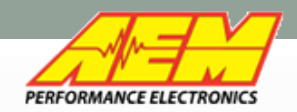

When you connect to the TA2 Infinity ECU for the first time, the screen will be blank. "MUST LOAD pakgrp FILE TO CONTINUE will be in the upper right.

| Infinity Tuner Version 2.96.8367                                     |                                                            |
|----------------------------------------------------------------------|------------------------------------------------------------|
| Ele Connection Iarget Layout Logging Wicards Help US& Infinity Serie | Session ID: BLANK ECU - MUST LOAD .pakgrp FILE TO CONTINUE |
| Page 1 (Page2 ) Page3 ) Page4 ) Page5                                |                                                            |
|                                                                      |                                                            |
|                                                                      |                                                            |
|                                                                      |                                                            |
|                                                                      |                                                            |
|                                                                      |                                                            |
|                                                                      |                                                            |
|                                                                      |                                                            |
|                                                                      |                                                            |
|                                                                      |                                                            |

#### Next, click "Target" and choose Upgrade Firmware

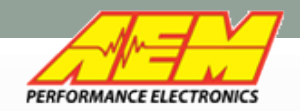

#### Infinity TA2 Product Registration

This is the Firmware Upgrade Dialog Box. Your firmware number will be shown on the left. Just click "Begin"

| Available Images Refresh         |     | Target Info                                                                              | В                   | С           |      |                 | D           |                 |     |
|----------------------------------|-----|------------------------------------------------------------------------------------------|---------------------|-------------|------|-----------------|-------------|-----------------|-----|
| 101-0001-134                     | 1   | Serial Number: 0                                                                         | 1000580 Firmware    | : 96.7115   |      | Peripheral:     | 96.8185:96. | 8185            |     |
| 7101-0001-97 A<br>7101-0001-99 A |     | Image Info E<br>Location: C:\Program Files (x86)\AEM\Infinity Tuner\7101-0001-134.pakgrp |                     |             |      |                 |             |                 |     |
|                                  | 1   | Name: 7101-0001                                                                          | -134 <b>F</b>       | Images: 4 ( | G    | Supported In    | mages: 4    | H               |     |
|                                  |     | Туре                                                                                     | Name                |             | Au   | thor            | Version     | Description     |     |
|                                  | 1   | Dynamic Model                                                                            | 7101_6500a          |             | AE   | M_Production    | 96          | No description. |     |
|                                  | J   | Firmware                                                                                 | Version96_full.8192 |             | AE   | M_Production    | 96          | No description. |     |
|                                  | ĸ   | Fixed Model                                                                              | 7101_6500f          |             | AE   | M_Production    | 96          | No description. |     |
|                                  | L   | Peripheral Contr.                                                                        | . Zuma_Venice.8185  |             | AE   | M_Production    | 96          | No description. |     |
|                                  |     |                                                                                          | m                   |             |      |                 |             |                 | •   |
|                                  |     |                                                                                          |                     |             |      |                 |             |                 |     |
| oose an image to use for upgra   | de. |                                                                                          |                     |             |      |                 |             |                 |     |
|                                  |     |                                                                                          |                     | М           |      |                 |             |                 |     |
|                                  |     |                                                                                          |                     | (FT)        | Keen | Calibration Dat | ta          | Re              | nin |

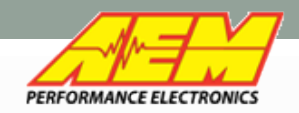

Click the "Begin" button. This will start a progress bar which will update with various tasks. At one point it will ask for ignition power to be switched off. Please comply and switch only ignition power off. At other point it may ask to remove battery power. Switch off ignition and remove the main ECU connector for 2 seconds and then reconnect and switch on ignition. Once this is complete, the system will power up and the ECU will have the Camaro, Mustang or Challenger map loaded and ready to start.

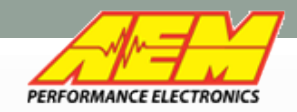

#### TA2 Firmware installation Go to Layout and choose Open Layout Next, select TA2\_508.itlyt This will open the software to view and edit the engine maps.

Your engine is now ready to start.